# ЛАБОРАТОРНАЯ РАБОТА № 1 ДОБАВЛЕНИЕ ПК В СЕТЬ В АВТОМАТИЧЕСКОМ РЕЖИМЕ (DHCP)

### Цель работы:

Получение практических навыков по подключению ПК к локальной сети, настройке сервиса DHCP.

#### Необходимое оборудование:

Настольный сетевой тренажёр с блоком питания, монитор, устройства ввода/вывода.

# Ход работы

- 1. Включение элементов тренажёра и подготовка маршрутизатора
  - 1.1. Включите ПК (PC) и маршрутизатор (Router) на НСТ соответствующими тумблерами электропитания.
  - 1.2. С помощью ярлыка «Заводские настройки маршрутизатора», расположенного на рабочем столе ПК, запустите скрипт для сброса настроек маршрутизатора, настройки DHCP-сервера, проводной и беспроводной сетей на маршрутизаторе. Дождитесь его полного выполнения. Не следует использовать клавиатуру в консоли, пока выполняется скрипт.
  - 1.3. Проверьте доступность маршрутизатора с ПК путем обращения к странице вебинтерфейса маршрутизатора. Для подключения к маршрутизатору с ПК с помощью соответствующего ярлыка на рабочем столе вызовите **Браузер**. В адресной строке браузера введите IP-адрес маршрутизатора «по умолчанию» (192.168.88.1).
  - 1.4. Страница с веб-интерфейсом маршрутизатора должна быть недоступна, так как на маршрутизаторе и на ПК настроены IP-адреса из разных сетей.

#### 2. Настройка DHCP-клиента на ПК в графическом режиме

- 2.1. Для автоматического получения IP-адреса ПК, сетевой маски, адреса шлюза и DNSсервера от DHCP-сервера (функция DHCP-сервера поддерживается маршрутизатором), нажмите кнопку вызова **Меню быстрого запуска**, выберите раздел **Internet** и запустите приложение «**Wicd Network Manager**» (приложение для управления подключениями к проводным и беспроводным сетям).
- 2.2. В окне приложения «Wicd Network Manager» будет отображён перечень доступных для подключения проводных и беспроводных сетей. В случае отсутствия перечня доступных сетей, следует нажать кнопку «Refresh» (Обновить). Для проводного сети «Wired Network» следует нажать кнопку «Properties» (Параметры) (рисунок 12.1).

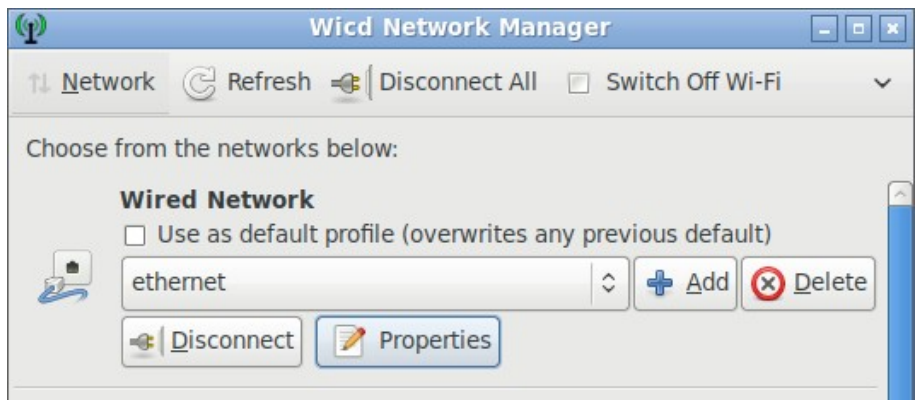

Рисунок 12.1. Интерфейс приложения «Wicd»

- 2.3. В окне «Wired Network Properties» (рисунок 12.2) нужно проконтролировать, что флажки «Use Static IPs» (Использовать статические IP) и «Use Static DNS» (Использовать статические DNS) не установлены, так как IP-адрес ПК будет назначаться автоматически (динамический адрес).
- 2.4. Затем установите флажок «**DHCP Hostname**» (имя хоста DHCP) и в его поле укажите «pc\_nstXX», где XX номер варианта. Затем нажмите кнопку «**OK**».

| (f) Wired I           | Network - Properties               |
|-----------------------|------------------------------------|
| Use Static IPs        |                                    |
| IP                    |                                    |
| Netmask               |                                    |
| Gateway               |                                    |
| Use Static DNS        | Use global DNS servers             |
| DNS domain            |                                    |
| Search domain         |                                    |
| DNS server 1          |                                    |
| DNS server 2          |                                    |
| DNS server 3          |                                    |
| ☑ DHCP Hostname       | pc_nst08                           |
| Use Encryption        |                                    |
| IEEE 802.1x with MSCH | IAPV2                              |
| Identity              |                                    |
| Password              |                                    |
| Scripts               |                                    |
|                       | <u>⊆</u> ancel <u>⊴</u> <u>O</u> K |

Рисунок 12.2. Настройки проводной сети в «Wicd»

2.5. Далее настройте DHCP-клиент на ПК. Для этого выберите раздел **Preferences** (Пользовательские настройки) из верхнего меню окна Wicd Network Manager. В появившемся окне во вкладке **External programs** (Внешние программы) для **DHCP Client** (DHCP-клиент) выберите **dhclient** и нажмите кнопку «**OK**». Затем нажмите кнопку «**Connect**» (Подключить) для подключения ПК к проводной сети. Через некоторое время в нижней части окна Wicd Network Manager должно появиться сообщение об успешном подключении к проводной сети и указанием полученного IPадреса от DHCP-сервера (функция DHCP-сервера поддерживается маршрутизатором) (рисунок 12.3). Выпишите этот адрес.

Connected to wired network (IP: 192.168.88.254)

Рисунок 12.3.

# 3. Проверка доступности маршрутизатора

- 3.1. Для проверки доступности маршрутизатора с ПК повторите п.1.3.
- 3.2. Страница с веб-интерфейсом маршрутизатора должна быть доступна, так как на маршрутизаторе и на ПК настроены IP-адреса одной IP-сети.

# 4. Определение шлюза в графическом режиме

- 4.1. Определите, был ли назначен IP-адрес маршрутизатора по умолчанию (шлюза), через который будут передаваться все данные от ПК в другие сети. Например, в сеть с сервером. С помощью ярлыка «Файловый менеджер», расположенного на рабочем столе ПК, вызовите файловый менеджер (thunar). Затем перейдите в папку /etc/network/, и откройте двойным кликом мыши файл interfaces (интерфейсы).
- 4.2. В файле **interfaces** (интерфейсы) содержится вся информация о сетевых настройках ПК. Выпишите для интерфейса проводной сети (интерфейс eth0): IP-адрес (address), сетевая маска (netmask), маршрутизатор по умолчанию (gateway, шлюз), DNS-сервер (dns-nameservers).

# Задание повышенной сложности

# 5. Включение элементов тренажёра и подготовка маршрутизатора

- 5.1. Перед началом выполнения задания, верните настройки НСТ в исходное состояние. Для этого перезагрузите (выключите и включите) ПК.
- 5.2. С помощью ярлыка «Консоль ПК» на рабочем столе вызовите консоль. Для получения веб-страницы маршрутизатора, воспользуйтесь в консоли командой curl с указанием IP-адреса маршрутизатора по умолчанию (192.168.88.1).

Команда curl позволяет загружать данные из командной строки Linux. Ее синтаксис:

# curl [options] [URL...].

- 5.3. Страница с веб-интерфейсом маршрутизатора должна быть недоступна, так как на маршрутизаторе и на ПК настроены IP-адреса из разных сетей.
- 5.4. Чтобы проверить доступность маршрутизатора используйте утилиту **ping**, указав IPадрес маршрутизатора «по умолчанию» (192.168.88.1). Команда ping позволяет

быстро определить работает ли сеть, проверяет соединение между узлами сети. Утилита посылает эхо-запрос по протоколу ICMP и ожидает получить ответ, если получает, то считается, что узел доступен.

- 5.5. В случае доступности заданного IP-адреса отобразится время, за которое тестовый пакет данных передается с ПК к маршрутизатору и обратно, а также процент успешно переданных и принятых тестовых пакетов. После отправки нескольких пакетов, для остановки нажмите комбинацию клавиш **Ctrl+C**. IP-адрес маршрутизатора должен быть недоступен, так как на маршрутизаторе и на ПК настроены IP-адреса разных сетей.
- 5.6. В OC Linux для получения сведения о сетевых настройках существует множество специализированных утилит и конфигурационных файлов. Для управления IPадресами обычно используются утилиты **ip addr** и **ifconfig**. Зачастую такие настройки требуют прав суперпользователя и применения команды **sudo**.

Команда sudo предоставляет возможность пользователям выполнять команды от имени суперпользователя root либо других пользователей. Ее синтаксис:

# sudo [options] [programs...] [parameters...].

Проверьте назначен ли какой-либо IP-адрес на проводном интерфейсе eth0, используя указанные утилиты.

- 5.7. Если уже имеется какой-либо IP-адрес на интерфейсе eth0, чтобы его сбросить используйте утилиту **id addr** с параметром **flush**.
- 5.8. Чтобы убедиться в том, что IP-адрес действительно сброшен, повторите п.5.5. А затем п.5.2 и п.5.4. Страница с веб-интерфейсом и IP-адрес маршрутизатора должны быть недоступны, на маршрутизаторе и на ПК настроены IP-адреса из разных сетей.

### 6. Настройка DHCP-клиента в консольном режиме

6.1. С помощью консоли задайте автоматическое получение IP-адреса, сетевой маски, шлюза и DNS-сервера на ПК. Запустите DHCP-клиент на проводном интерфейсе eth0, введя в консоли ПК команду:

#### sudo dhclient eth0

- 6.2. Проверьте: был ли получен IP-адрес на проводном интерфейсе eth0. Для этого повторите п.5.5. Если адрес не указан, попробуйте повторить проверку через 10-20 секунд, т.к. для работы DHCP иногда требуется некоторое время.
- 6.3. Для проверки доступности маршрутизатора повторите п.5.2 и п.5.4. Страница с вебинтерфейсом и IP-адрес маршрутизатора должны быть доступны, так как на маршрутизаторе и на ПК настроены IP-адреса одной IP-сети.
- 6.4. Выпишите полученный IP-адрес. Совпадает ли он с IP-адресом, полученным через графический интерфейс приложения «Wicd Network Manager»? Какой метод

настройки DHCP-клиента вам понравился больше – графический или консольный? Выпишите полученную маску подсети.

### 7. Определение шлюза в консольном режиме

7.1. Определите, был ли назначен IP-адрес маршрутизатора по умолчанию (шлюза), через который будут передаваться все данные от ПК в другие сети. Для этого выведите содержимое файла /etc/network/interfaces. В консоли введите команду:

### sudo cat /etc/network/interfaces

7.2. Для проводного интерфейса eth0 выпишите: IP-адрес (address), сетевая маска (netmask), маршрутизатор по умолчанию (gateway, шлюз), DNS-сервер (dnsnameservers). Выпишите IP-адрес маршрутизатора по умолчанию (шлюза).

#### 8. Определение DNS-сервера в консольном режиме

8.1. Узнайте, был ли назначен IP-адрес сервера доменных имен (DNS), предназначенный для преобразования доменных имен в IP-адреса. Для этого в консоли ПК введите команду:

dig

Параметр Server указывает на IP-адрес DNS сервер. IP-адрес DNS сервера может совпадать с IP-адресом маршрутизатора «по умолчанию», когда маршрутизатор поддерживает функции DNS-сервера. Обычно в качестве DNS-сервера выступает отдельное устройство.

#### Заключение

В ходе этой лабораторной работы вы научились настраивать DHCP-клиент на ПК с ОС Linux для автоматического получения IP-адреса от DHCP-сервера, используя приложение «Wicd Network Manager» и консольную утилиту «dhclient». Определили IP-адрес маршрутизатора «по умолчанию» (шлюза) и IP-адрес DNS-сервера. Узнали, что маршрутизатор может поддерживать функции DHCP-сервера и DNS-сервера.

### Контрольные вопросы:

- 1) Для чего используется сервис DHCP?
- 2) По какой модели обмена данными работает DHCP?
- 3) Опишите процесс получения IP-адреса устройством при использовании DHCP? Каким образом назначается IP-адрес?
- 4) С помощью какой утилиты можно проверить шлюз по умолчанию?